Reference and Support [EN] Référence et assistance [FR] Referencia y soporte [ES]

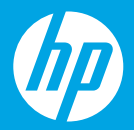

HP DeskJet 2700 All-in-One series

### **Printer features**

- 1 Input tray
- 2 Scanner
- 3 Control panel
- 4 Cartridge access door
- 5 Output tray extender
- 6 Output tray

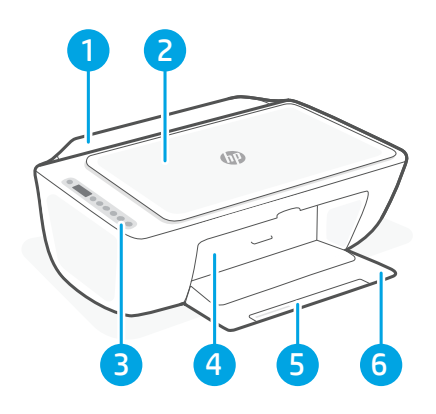

### **Control panel**

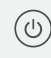

- **Power** button Press to turn printer on/off.
- Ink Alert light Indicates low ink or cartridge problems.
- **Cancel** button Press to stop current operation.

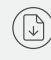

(i)

- **Resume** button/light Press when lit to continue a job.
- Information button/light Press to print a summary of printer settings and status.
- Wireless button/light Indicates wireless connection status. Connected when light is solid blue. Blinks when printer is disconnected or in setup mode.
  - **Color Copy** button Press to start a color copy job.
    - **Black and White Copy** button Press to start a black-and-white copy job.

**Note:** To increase number of copies, press the desired button multiple times.

### **Display icons**

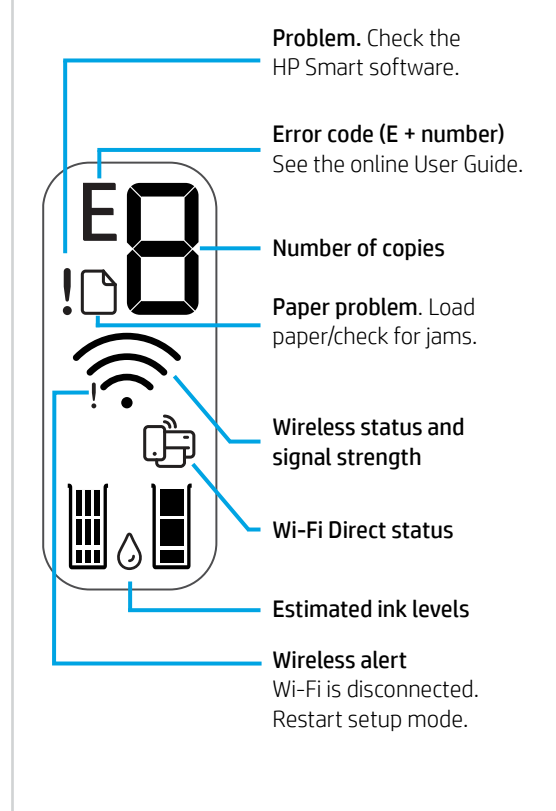

For more information on lights and errors, visit **hp.com/support** 

# Help and tips for Wi-Fi and connectivity

If the software is unable to find your printer during setup, check the following conditions to resolve the issue.

| Potential Issue                                                                 | Solution                                                                                                    |
|---------------------------------------------------------------------------------|----------------------------------------------------------------------------------------------------|
| Printer Wi-Fi setup mode timed out                                              | <ul> <li>If the blue Wi-Fi light is not blinking, the printer might not be in Wi-Fi setup mode. Restart setup mode:</li> <li>1. Press  and  at the same time. Watch for the Power button to briefly flash, then release the buttons. The Wireless light will blink blue.</li> <li>2. Wait for one minute. Close and reopen HP Smart, and then try connecting again.</li> </ul> |
| Computer or mobile device too far from printer                                  | Move your computer or mobile device closer to the printer. Your device might be out of range of the printer's Wi-Fi signal.                                                                                                    |
| Computer connected to a Virtual Private<br>Network (VPN) or remote work network | Disconnect from a VPN before installing HP Smart<br>software. You can't install apps from the Microsoft<br>Store when connected to a VPN.<br>Connect to the VPN again after finishing printer setup.<br>Note: Consider your location and the security of the<br>Wi-Fi network before disconnecting from a VPN.                                                                 |
| Wi-Fi turned off on computer (computer connected by Ethernet)                   | If your computer is connected by Ethernet, turn on<br>the computer's Wi-Fi while setting up the printer.<br>You don't need to disconnect the Ethernet cable.                                                                                                    |
| Bluetooth and location services are turned off on your mobile device            | If setting up with a mobile device, turn on Bluetooth<br>and location services. This helps the software find<br>your network and printer.<br>Note: Your location is not being determined and<br>no location information is being sent to HP as part<br>of the setup process.                                                                                                   |

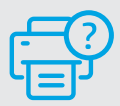

#### **Help and Support**

For printer information, troubleshooting, and videos, visit the printer support website.

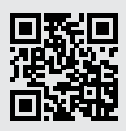

hp.com/support

The information herein is subject to change without notice.

# Caractéristiques de l'imprimante

- 1 Bac d'alimentation
- 2 Scanner
- 3 Panneau de commande
- 4 Porte d'accès aux cartouches d'encre
- 5 Extension du bac de sortie
- 6 Bac de sortie

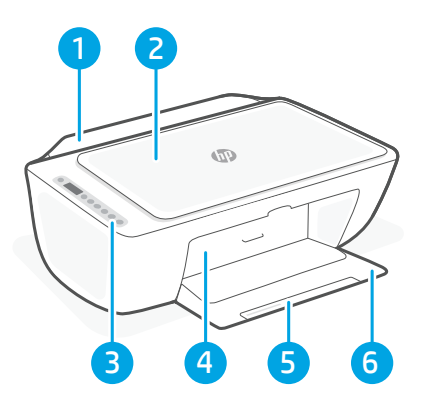

# Panneau de commande

- (b) Bouton Marche/Arrêt Appuyez pour allumer/éteindre l'imprimante.
  - Voyant Alerte encre Indique des problèmes de niveau d'encre bas ou un incident affectant une cartouche.
    - Bouton **Annuler** Appuyez pour interrompre l'opération en cours.

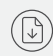

 $(\mathbf{i})$ 

 $\overline{\overline{a}}$ 

- Bouton/Voyant **Reprendre** Lorsque le voyant est allumé, appuyez pour poursuivre un travail.
- Bouton/Voyant **Information** Appuyez pour imprimer un résumé des paramètres et du statut de l'imprimante.
- Bouton/Voyant **Sans fil** Indique l'état de la connexion sans fil. La connexion est établie lorsque le voyant s'allume en bleu fixe. Clignote lorsque l'imprimante est déconnectée ou ne mode configuration.

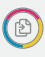

Bouton **Copie couleur** Appuyez pour lancer une copie en couleur.

Bouton **Copie noir et blanc** Appuyez pour lancer une copie en noir et blanc. **Remarque** : Pour augmenter le nombre de copies, appuyez sur le bouton souhaité à plusieurs reprises.

# Icônes d'affichage

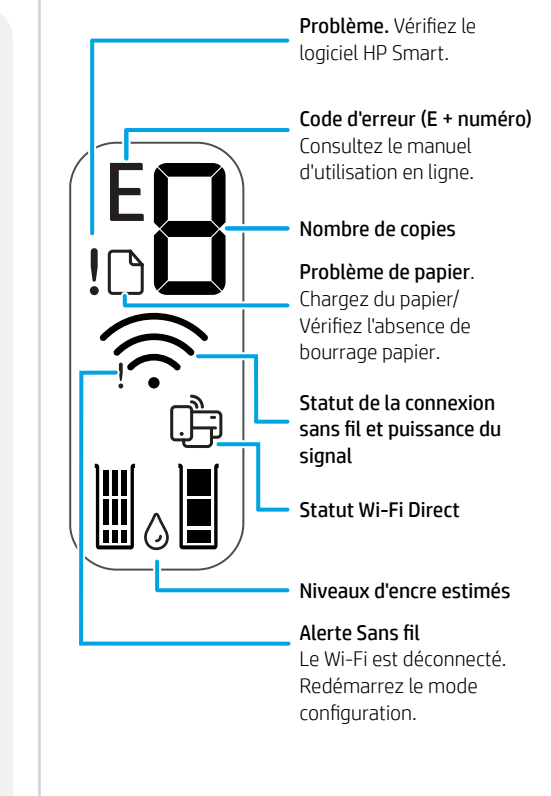

Pour en savoir plus sur les voyants et les erreurs, consultez le site **hp.com/support** 

### Aide et conseils pour le Wi-Fi et la connectivité

Si logiciel ne parvient pas à trouver votre imprimante pendant la configuration, vérifiez les conditions suivantes pour résoudre le problème.

| Problème potentiel                                                                                     | Solution                                                                                                    |
|----------------------------------------------------------------------------------------------------|----------------------------------------------------------------------------------------------------|
| Délai dépassé du mode de configuration du Wi-Fi de<br>l'imprimante                                     | <ul> <li>Si le voyant Wi-Fi ne clignote pas en bleu, cela peut signifier que l'imprimante n'est pas en mode de configuration du Wi-Fi. Pour redémarrer le mode de configuration :</li> <li>1. Appuyez simultanément sur rele et sur .</li> <li>Observez si le bouton Alimentation clignote brièvement, puis relâchez les boutons. Le voyant Sans fil va clignoter en bleu.</li> <li>2. Patientez environ une minute. Fermez et ouvrez à nouveau HP Smart et essayez de vous connecter à nouveau.</li> </ul> |
| Ordinateur ou périphérique mobile trop éloigné de<br>l'imprimante                                      | Rapprochez votre ordinateur ou périphérique<br>mobile de l'imprimante. Votre périphérique est<br>peut-être hors de portée du signal Wi-Fi de<br>l'imprimante.                                                                                                    |
| Ordinateur connecté à un Réseau privé virtuel (VPN)<br>ou un réseau professionnel distant              | Déconnectez-vous d'un VPN avant d'installer<br>le logiciel HP Smart. Vous ne pouvez pas installer<br>d'applications depuis le Microsoft Store si vous êtes<br>connecté à un VPN. Connectez-vous à nouveau<br>au VPN après avoir terminé la configuration de<br>l'imprimante.<br><b>Remarque :</b> Tenez compte de votre<br>emplacement et de la sécurité du réseau Wi-Fi<br>avant de vous déconnecter d'un VPN.                                                                                             |
| Wi-Fi désactivé sur l'ordinateur (ordinateur connecté<br>par Ethernet)                                 | Si votre ordinateur est connecté par Ethernet,<br>activez le Wi-Fi de l'ordinateur pendant la<br>configuration de l'imprimante. Vous n'avez pas<br>besoin de déconnecter le câble Ethernet.                                                                                                    |
| La fonction Bluetooth et les services de localisation<br>sont désactivés sur votre périphérique mobile | Si vous procédez à la configuration sur un<br>périphérique mobile, activez la fonction Bluetooth<br>et les services de localisation. Cela aidera le logiciel<br>à retrouver votre réseau et votre imprimante.<br><b>Remarque :</b> Votre emplacement n'est pas<br>identifié et aucune information de localisation<br>n'est envoyée à HP au cours du processus de<br>configuration.                                                                                                    |

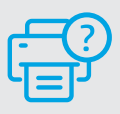

#### Aide et assistance

Pour obtenir des informations sur l'imprimante, le dépannage et des vidéos, rendez-vous sur le site Web d'assistance de l'imprimante.

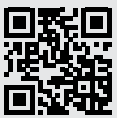

hp.com/support

### Funciones de la impresora

- Español
- 1 Bandeja de entrada
- 2 Escáner
- 3 Panel de control
- 4 Puerta de acceso al cartucho
- 5 Extensor de la bandeja de salida
- 6 Bandeja de salida

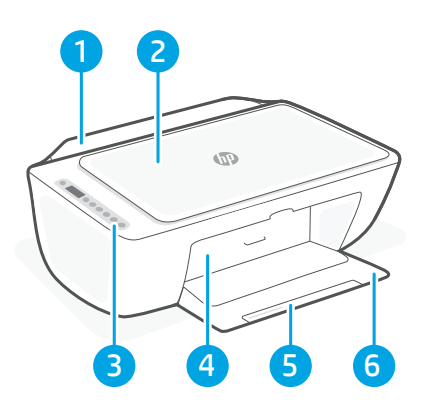

# Panel de control

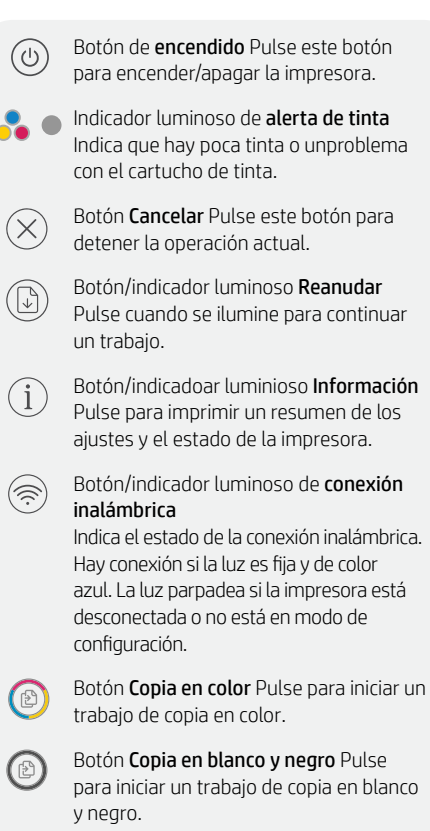

**Nota**: para aumentar el número de copias, pulse el botón correspondiente varias veces.

# Iconos de la pantalla

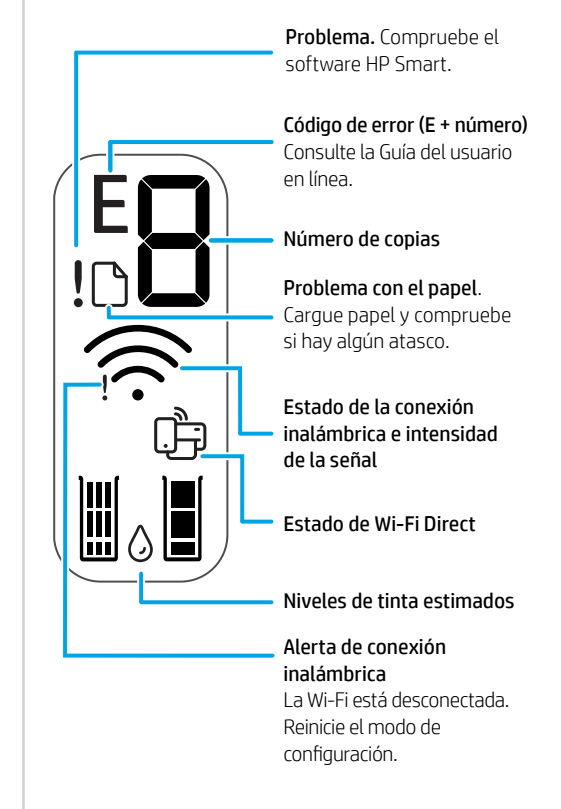

Para obtener más información sobre los indicadores luminiosos y los errores, visite **hp.com/support** 

### Ayuda y consejos para la Wi-Fi y la conexión

Si el software no detecta su impresora durante la configuración, compruebe las siguientes condiciones para resolver el problema.

| Posible problema                                                                     | Solución                                                                                                    |
|--------------------------------------------------------------------------------------|----------------------------------------------------------------------------------------------------|
| El modo de configuración Wi-Fi de la impresora se ha<br>agotado                      | <ul> <li>Si el botón de conexión inalámbrica no parpadea, es posible que la impresora no esté en modo de configuración Wi-Fi. Reinicie el modo de configuración: <ol> <li>Pulse (</li> <li>y (</li> <li>al mismo tiempo. Espere a que el botón de encendido parpadee brevemente y luego suelte los dos botones. La luz Inalámbrica parpadeará de color azul.</li> <li>Espere durante un minuto. Cierre y vuelva a abrir HP Smart y, a continuación, intente conectarse de nuevo.</li> </ol></li></ul> |
| El ordenador o el dispositivo móvil están demasiado<br>lejos de la impresora         | Sitúe el ordenador y el dispositivo móvil más cerca<br>de la impresora. Es posible que el dispositivo esté<br>fuera del alcance de la señal Wi-Fi de la impresora.                                                                                                    |
| Ordenador conectado a una red privada virtual (VPN)<br>o una red de trabajo remota   | Desconéctese de una VPN antes de instalar<br>el software HP Smart. No es posible instalar<br>aplicaciones de Microsoft Store cuando se está<br>conectado a una VPN. Conéctese de nuevo a la VPN<br>tras finalizar la configuración de la impresora.<br><b>Nota:</b> tenga en cuenta su ubicación y la seguridad<br>de la red Wi-Fi antes de desconectarse de una VPN.                                                                                                    |
| Wi-Fi desconectada en el ordenador (ordenador conectado mediante Ethernet)           | Si su ordenador está conectado a través de Ethernet,<br>encienda la Wi-Fi del ordenador mientras configura<br>la impresora. No es necesario desconectar el cable<br>Ethernet.                                                                                                    |
| Bluetooth y los servicios de ubicación están<br>desactivados en el dispositivo móvil | Si realiza la configuración con un dispositivo móvil,<br>active el Bluetooth y los servicios de localización. Esto<br>ayuda al software a detectar su red y su impresora.<br><b>Nota:</b> durante el proceso de configuración, no se<br>determina su ubicación ni se envía ningún dato<br>de su ubicación a HP.                                                                                                    |

### Ayuda y soporte

Para obtener información sobre la impresora, resolución de problemas y vídeos, visite el sitio web de soporte de la impresora.

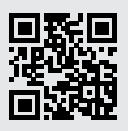

hp.com/support

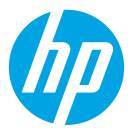

© Copyright 2021 HP Development Company, L.P.

Microsoft and Windows are either registered trademarks or trademarks of Microsoft Corporation in the United Stated and/or other countries. Mac, OS X, macOS, and AirPrint are trademarks of Apple Inc., registered in the U.S. and other countries. Android is a trademark of Google LLC. iOS is a trademark or registered trademark of Cisco in the U.S. and other countries and is used under license.

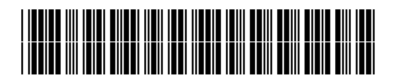

3XV17-90046

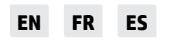

Printed in China Imprimé en Chine Impreso en China